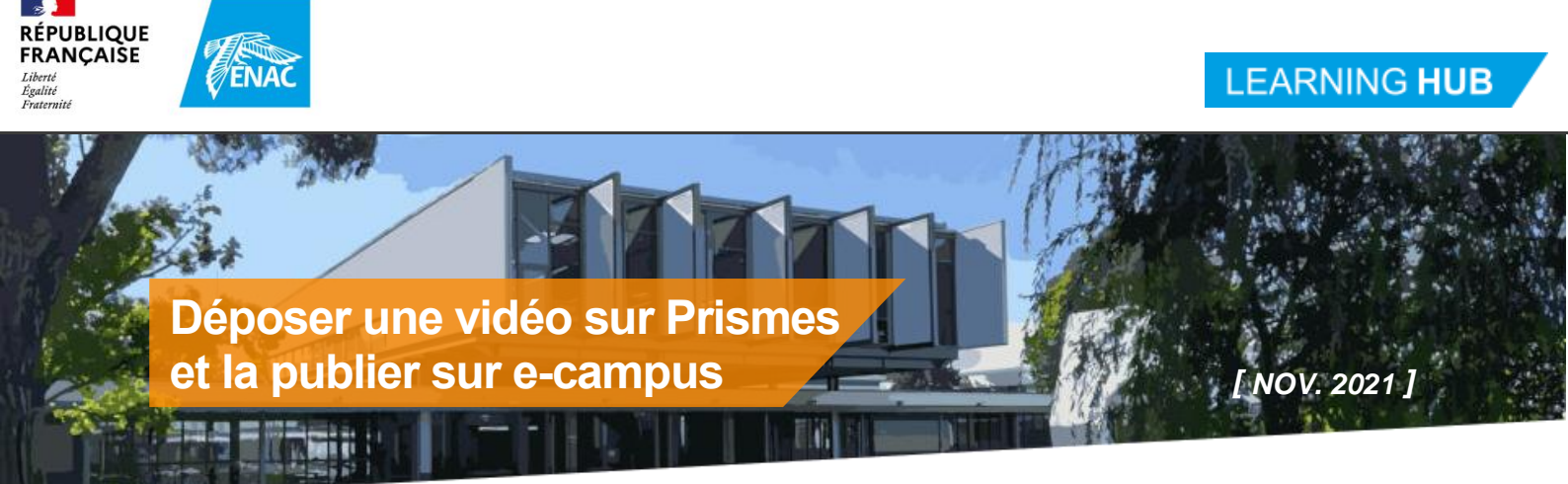

Découvrez comment déposer une vidéo sur le serveur de streaming Prismes puis la publier sur e-campus.

**PRISMES** est le serveur de streaming vidéo de l'université de Toulouse (une sorte de « youtube privé »).

Si vous souhaitez diffuser une vidéo auprès de vos étudiants, il ne faut pas la déposer directement sur E-Campus, au risque de saturer la plateforme, et surtout la bande passante internet de l'ENAC.

La bonne pratique consiste à déposer la vidéo sur un site dédié (Youtube, Dailymotion... et plus sûrement Prismes), puis de publier sur E-Campus le lien vers le flux (voire d'intégrer ce flux en iFrame dans la page E-Campus comme décrit à la fin de ce document.

Pour obtenir un compte contributeur (et pouvoir déposer une vidéo), contactez le Learning Hub : <u>admin.e-campus@enac.fr</u>; <u>stephane.barcet@enac.fr</u>

## 1 Les étapes du processus

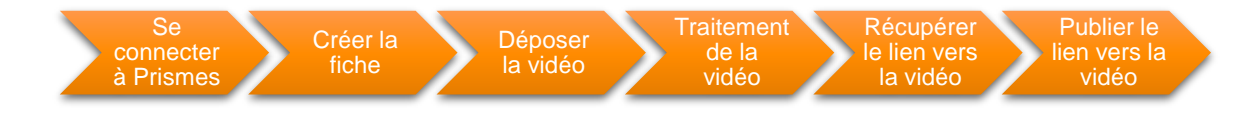

# 2 Se connecter à Prismes

- 1. Aller sur le site du serveur : https://prismes.univ-toulouse.fr/
- 2. Vous identifier avec votre login et mot de passe Windows)

## 3 Créer la fiche

1. Depuis le menu Imports > Créer fiche

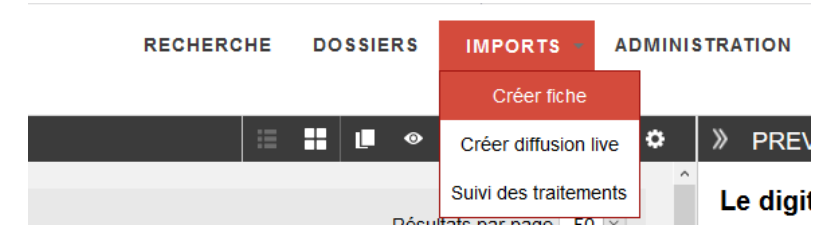

- 2. Les éléments à remplir obligatoirement (repéré avec : \*) pour enregistrer la fiche sont :
  - a) Titre\*
  - **b)** Contributeur(s)\* > Vous
  - c) Auteur\* > Probablement vous ou un de vos collègues.
  - d) Type de document\* > Capsule de formation
  - e) Fonds\* > ENAC
  - f) Langue\* > Français, Anglais, Espagnol etc.
  - g) Validation\* > non répertorié
- 3. Cliquer sur le bouton « Enregistrer »

# 4 Déposer la vidéo

#### 1. Depuis l'onglet Medias

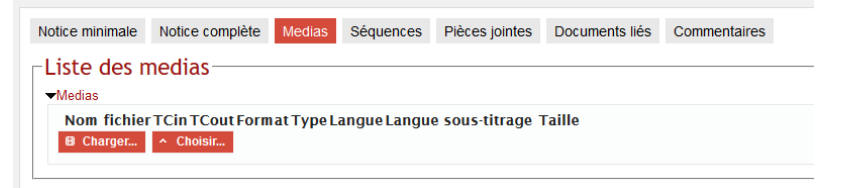

2. Cliquer sur « Charger... »

# La fenêtre « Upload » s'ouvre : PRISMES : Upload : Matériels liés - Mozilla Firefox - C × Upload : Matériels liés - Mozilla Firefox - C × Upload : Matériels liés Type d'encodage (vidéo) Encodage minimal © Ne fermez pas cette fenêtre pendant le transfert. Dans le cas de gros fichiers, la progression peut marquer de courtes pauses.

- 3. Ajouter votre vidéo, soit par glisser-déposer, soit via le bouton « Ajouter... »
- 4. Cliquer sur le bouton « Lancer le chargement »

# 5 Traitement de la vidéo

Le serveur Prismes va maintenant traiter vitre vidéo, de façon à produire un encodage optimal pour la diffusion sur divers types de terminaux. Cette phase peut prendre plus ou moins de temps suivant la taille de la vidéo source, et de la charge du serveur.

À la fin du traitement, un mail de confirmation venant de l'adresse ne-pas-repondre@univ-toulouse.fr vous est envoyé à votre adresse email ENAC.

# 6 Récupérer le lien vers la vidéo

RÉPUBLIQUE FRANCAISE

Égalité

| Cliquez sur | Menu actio               | ns -> Parta                                  | ger                                                                |                                                                                     |                                                                                                    |
|-------------|--------------------------|----------------------------------------------|--------------------------------------------------------------------|-------------------------------------------------------------------------------------|----------------------------------------------------------------------------------------------------|
| RECHERCHE   | DOSSIERS                 | IMPORTS -                                    | ADMINISTRATION                                                     | MON COMPTE -                                                                        |                                                                                                    |
|             |                          |                                              |                                                                    | Menu a                                                                              | actions                                                                                                    |
|             |                          |                                              |                                                                    | + 0                                                                                 | ÷ •                                                                                                    |
|             |                          |                                              |                                                                    |                                                                                     | Exporte                                                                                                    |
|             |                          |                                              |                                                                    |                                                                                     | Partage                                                                                                    |
|             | Cliquez sur<br>RECHERCHE | Cliquez sur Menu actio<br>RECHERCHE DOSSIERS | Cliquez sur Menu actions -> Partag<br>RECHERCHE DOSSIERS IMPORTS - | Cliquez sur Menu actions -> Partager<br>RECHERCHE DOSSIERS IMPORTS - ADMINISTRATION | Cliquez sur Menu actions -> Partager<br>RECHERCHE DOSSIERS IMPORTS - ADMINISTRATION MON COMPTE -<br>Menu a<br>+ 0 |

2. Copier le lien de diffusion dans la partie « URL Player exportable »,

Par exemple : https://prismes.univ- toulouse.fr/video.php?code=Er78Jw77&width=100%&height=100%

# 7 Publier le lien vers la vidéo

Vous pouvez ensuite diffuser ce lien tel quel dans un mail, dans une page Moodle, etc.

## 8 Intégrer la vidéo dans une page e-campus

Il vous est également possible d'intégrer directement une vidéo dans votre page E-Campus en tant que vignette vidéo (iframe).

1. Pour cela, cochez le bouton « embed » sur la fenêtre d'export :

| PLAYER EXP                                                                                                    | ORTABLE                      | × |  |  |  |
|----------------------------------------------------------------------------------------------------|------------------------------|---|--|--|--|
| Туре                                                                                                    | ⊜link ⊜player ⊛embed ⊜uftmip |   |  |  |  |
| Mode                                                                                                    | ⊛auto ⊜simple ⊜embed         |   |  |  |  |
| Début                                                                                                    | 0                            |   |  |  |  |
| Qualité                                                                                                    | auto 🗸                       |   |  |  |  |
| Hauteur                                                                                                    | 100%                         |   |  |  |  |
| Largeur                                                                                                    | 100%                         |   |  |  |  |
| Langue                                                                                                    | ~                            |   |  |  |  |
| URL player exportable                                                                                                    |                              |   |  |  |  |
| <pre><iframe allowfullscreen="" data-aspectratio="0.5625" frameborder="0" height="432px" mozallowfullscreen="" scrolling="no" src="https://prismes.univ-toulouse.fr/player.php?code=Er78Jw776 width=100%&amp;height=100%" webkitallowfullscreen="" width="768px"></iframe></pre> |                              |   |  |  |  |
|                                                                                                    | a.                           |   |  |  |  |

- 2. Copier le code HTML généré : balise iframe
- Connectez-vous sur votre page E-Campus, et mettez-vous en mode édition : Roue dentée > Activer le mode édition
- 4. Créez une étiquette à l'endroit souhaité de la page en cliquant sur « Ajouter une activité ou une ressource », puis
- 5. Ouvrir l'éditeur HTML (bouton </>>)
- 6. Coller le code iframe récupéré dans prismes
- 7. Fermer l'éditeur HTML (bouton </>>)
- 8. Cliquer sur « Enregistrer et revenir au cours ».

Votre vidéo est maintenant visible et lisible directement depuis la page de votrecours !